## RaspberryPi Mini Color LCD Serial Module V1.0/V1.1

## ドキュメント:2014年12月6日 改定4版

注意:記述中の「\$」はプロンプトです(入力の必要はありません)。

## ● 概要

- 本品は、160×128 ドット カラーTFT LCD モジュールと、USB シリ アル変換チップを搭載した Raspberry Pi 用機能追加モジュールです。 また、3.3V 生成回路を搭載しており、RasberryPi 側 3.3V 出力では電 流が足りない場合には本ボードから電源を取得可能です(100mA 取り 出し可能)。
- 本品を RaspberryPi に装着し、ボード上の MicroUSB ポートを PC に 接続する事で、RaspberryPi への給電に加え、USB シリアルによる Linux コンソール操作が可能です。
- LCDへの出力には、ユーザー空間で動作するデバイスドライバプログラム 「lcdfbcp」を提供します。尚、セットアップに際して Linux カーネルをリビルドする必要はありません。
- 本品には、USB シリアル変換チップとして FTDI 社 FT230X を搭載しています。

● 準備物

- Raspberry Pi Type B(Rev.2.0 以前(初期型)使用の場合は、本ドキュメント「Rev2.0 以前の場合」ご参照下さい)、Type B+または Type A+
- ▶ Raspbian が書き込まれ、RaspberryPi上で起動できる SD カード<sup>1</sup>
  - ◆ Raspbian のダウンロードはこちらから行えます。
    http://www.raspberrypi.org/downloads/
- ▶ RaspberryPiがインターネット接続されている状態にする

● セットアップ方法(PC 側)

- PC(Windows、Mac、Linux)の仮想 COM ポートデバイスドライバは下 記サイトからダウンロードして下さい。
  - ♦ http://www.ftdichip.com/Drivers/VCP.htm
- セットアップ方法(RaspberryPi側)

<sup>&</sup>lt;sup>1</sup> 当方では、06-20 版の Raspbian で動作確認を行いました

- ① RaspberryPi がネットワークに繋がる状態にしておく
- ② Raspbian を起動する
- ③ SPI(シリアル通信の一種)デバイスドライバが使用できるようにする
  - \$ sudo vi /etc/modules で、最下行に「spidev」を追加
  - \$ sudo vi /etc/modprobe.d/raspi-blacklist.conf で、
    「blacklist spi-bcm2708」の行頭に"#"(コメントアウト)を追加
  - \$ sudo reboot し、RaspberryPi を再起動
    - (「SPI RaspberryPi 有効化」等で検索するといろいろ情報出 てきます。また、2014 年 12 月時点の raspi-config では、メニ ューからも SPI 有効化が可能です)
- ④ RaspberryPi 側で git を実行し、LCD 表示プログラムを取得する
  - \$ git clone https://github.com/yishii/RaspberryPi\_lcdfbcp.git
- ⑤ コンパイルする
  - \$ cd lcdfbcp
  - \$ make
  - \$ sudo make install
    - これで、実行ファイル lcdfbcp が/usr/bin 以下にインスト ールされます
  - 実行する。実行すると、LCD にコンソール等が表示されます。
    - ST7735R 搭載モデルの場合(V1.1 は主にこちらです)
      - \$ sudo lcdfbcp -m st7735r &
    - ST7735B 搭載モデルの場合
      - \$ sudo lcdfbcp -m st7735 &
- ⑥ Raspbian 起動時、自動的に lcdfbcp を実行する方法
  - /etc/inittab をエディタで開き、ファイル先頭あたりに以下の記述を 追加します
    - lf::respawn:/usr/bin/lcdfbcp \_m st7735r
      (または st7735)
- 解像度の変更方法
  - ▶ デフォルトの状態では、文字が小さすぎて読めない可能性があります。 LCDの解像度(160×128)の4倍程度に表示解像度を設定すれば、文字の可読性を確保できるようです。用途に応じて調整して下さい。

 ◆ 仮に表示解像度を 320×256 にする場合、 sudo vi /boot/config.txt とし、 framebuffer\_width=320 framebuffer\_height=256 という行を追加すれば OK です。

## ● LCD 全体に映像を出力する方法

- ▶ もし、LCDの周囲に表示されないエリアがある場合には、以下をお試し下さい。
  - ◆ \$ sudo raspi-config を実施
  - ◆ メニューが出てくるので、カーソルキーと Enter キーで以下の操 作を実施
    - Advanced Options→Overscan→<Disable>を選択
    - Finish でメニューを抜ける
    - Would you like to reboot now?と聞かれたら、<Yes>を選択
- 画面表示が乱れる、何も表示されない場合の対処
  - ▶ LCD コントローラーのオプション指定を変更して一度動作確認を行ってみてください。具体的には、
    - ♦ lcdfbcp(または lcdfbcp -m st7735)と起動していた場合:
      - lcdfbcp –m st7735r を試す
    - ◆ lcdfbcp -m st7735r と起動していた場合:
      - lcdfbcp –m st7735

● RaspberryPi Type B Rev.2.0以前(初期型)を使用する場合

- ▶ lcdfbcp ソースコード内 defgpio.hの一部定義を変更して下さい。
  - ◆ 変更前: #define GPIO\_LCD\_RESET (27)
  - ◆ 変更後: #define GPIO\_LCD\_RESET (21)
- お問い合わせ
  - ▶ 動作等に問題がある、質問がある等の場合、以下にご連絡下さい。
    - ♦ ishii.yasuhiro@gmail.com
    - ♦ Twitter : @yishii

京都電創庵(最新情報は以下 URL で公開しています)

http://www57.atwiki.jp/kyoto-densouan/